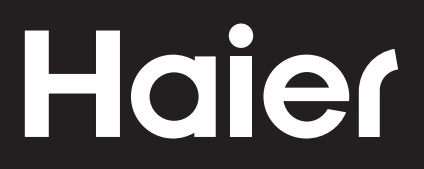

# Connectivity

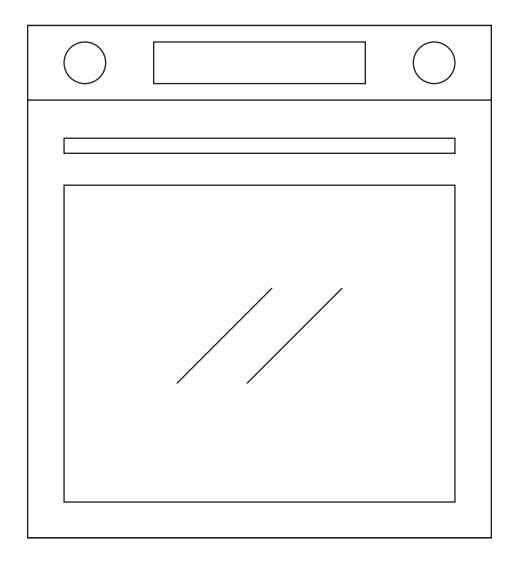

CANDY HOOVER GROUP Via Comolli 16 Brugherio – Italy

haier.com

# Haier

| <b>Свързаност</b><br>фурни | BG | 4  |
|----------------------------|----|----|
| <b>Připojení</b><br>TROUBY | CZ | 8  |
| Łączność                   | PL | 12 |
| Pripojiteľnosť             | SK | 16 |

#### БЕЗЖИЧНИ ПАРАМЕТРИ

| Технология                     | WLAN              | Bluetooth                     |
|--------------------------------|-------------------|-------------------------------|
| Стандартна                     | IEEE 802.11 b/g/n | Bluetooth в. 4.2, BR/EDR, BLE |
| Честотен(ни) диапазон(и) [MHz] | 2401÷2483         | 2402÷2480                     |
| Максимална мощност [mW]        | 100               | 10                            |

#### ИНФОРМАЦИЯ ЗА ПРОДУКТА ЗА МРЕЖОВОТО ОБОРУДВАНЕ

• Потребление на мощност от продукта в режим на мрежова готовност, ако всички мрежови портове са свързани и всички мрежови портове са активирани: 2,0 W

#### Как да активирате безжичен мрежов порт:

- Придвижете се до Настройки > WiFi
- Ако фурната не е регистрирана, дисплеят показва 2 възможни начина за регистриране на фурната: стандартен и лесен.
  - 1. Натиснете бутона плюс или минус, за да изберете един от двата и натиснете бутона за потвърждение, за да започнете регистрация.
  - 2. WiFi модулът се включва, потребителският интерфейс показва съобщението "В ход е регистрация" и иконата Wi-Fi мига 0,5 s вкл., 0,5 s изкл., 0,5 s вкл., 1 s изкл.
  - 3. Когато регистрацията приключи, дисплеят показва екрана с настройки и иконата Wi-Fi винаги свети.
- Ако фурната е регистрирана но Wi-Fi модулът е изключен, дисплеят показва, че Wi-Fi е изключен.
  - 1. Натиснете бутона плюс или минус за включване на Wi-Fi и натиснете бутона за потвърждение.
  - 2. Wi-Fi модулът е включен и иконата Wi-Fi винаги е включена.

#### Как да деактивирате безжичен мрежов порт:

- Придвижете се до Настройки > WiFi
- Ако фурната е регистрирана, но Wi-Fi модулът е включен, дисплеят показва, че Wi-Fi е включен.
  - 1. Натиснете бутона плюс или минус за изключване на Wi-Fi и натиснете бутона за потвърждение.
  - 2. Wi-Fi модулът е изключен и иконата Wi-Fi винаги е изключена.
- Ако фурната не е регистрирана, Wi-Fi модулът е изключен и Wi-Fi иконата е изгаснала.

# ΗΑ СΜΑΡΤΦΟΗ

#### Стъпка 1

• Изтеглете приложението hOn.

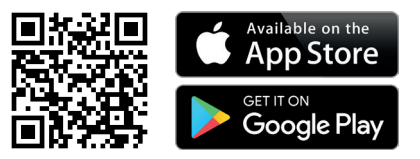

#### Стъпка 2

• Влезте или се регистрирайте.

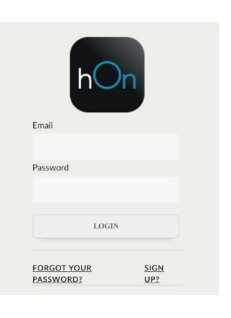

#### Стъпка 3

• Добавете нов уред.

| Select your appliance category |              |  |
|--------------------------------|--------------|--|
|                                | Washer Dryer |  |
| <u> </u>                       | Fridge       |  |
|                                | Oven         |  |

#### Стъпка 4

Сканирайте QR кода или въведете серийния номер

Запишете тук серийния номер за справки в бъдеще.

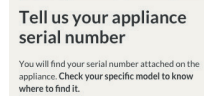

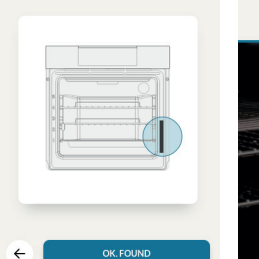

#### Tell us your appliance serial number

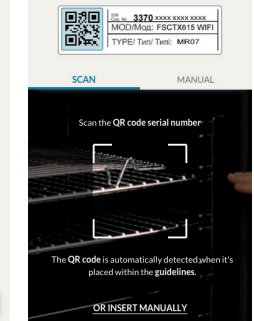

# НА УРЕДА

#### Стъпка 5

 Превъртете менюто и изберете опция НАСТРОЙКИ с натискане на бутона

| пастроики снатискане на оутона 🕨                                                                                                    | Settings                 |
|----------------------------------------------------------------------------------------------------|--------------------------|
| Стъпка 6<br>• По същия начин изберете опция Wi-Fi с<br>натискане на бутона ▶.                                                                             | Lamp<br>▶ Wifi<br>Sounds |
| Стъпка 7<br>• ОПЦИЯ 1: Настройте фурната на ЛЕСНА<br>РЕГИСТРАЦИЯ с бутона + и потвърдете<br>избора с ▶ (фурната ще издаде звуков<br>сигнал).              | Enrollment<br>Easy       |
| <ul> <li>ОПЦИЯ 2: Настройте фурната на<br/>СТАНДАРТНА РЕГИСТРАЦИЯ с бутона +<br/>и потвърдете избора с ► (фурната ще<br/>издаде звуков сигнал)</li> </ul> | Enrollment<br>Standard   |
| <b>Стъпка 8</b><br>• Wi-Fi иконата ще мига.                                                                                                    | Enrollment in progress 🔶 |

Recipes

#### ЗАБЕЛЕЖКА:

- Уверете се, че имате домашна Wi-Fi мрежа с поне 2,4 GHz.
- Уверете се, че имат наблизо паролата и името на домашната Wi-Fi мрежа. Ще ви трябват на по-късен етап.
- Уверете се, че уредът е на място, където има отличен сигнал на домашната Wi-Fi мрежа.
- И да, стойте близо до уреда.

| <ul> <li>Стъпка 1</li> <li>Превъртете менюто и изберете опция<br/>НАСТРОЙКИ с натискане на бутона ▶.</li> </ul> | Recipes<br>Cleaning<br>Settings  |
|----------------------------------------------------------------------------------------------------|----------------------------------|
| Стъпка 2<br>• От менюто с настройки изберете<br>опцията "Дистанционно управление" с<br>бутона ▶.                | Lamp 🛜<br>Remote control<br>Wifi |
| Стъпка 3<br>• Настройте фурната на включено<br>дистанционно управление с бутона +                               | Remote control 🛜<br>On           |
| Стъпка 4<br>• Потвърдете избора с ▶                                                                             | Remote control active 🔶          |

#### ЗАБЕЛЕЖКА:

За да активирате, деактивирате или нулирате Wi-Fi, вижте информацията на стр. BG 4 от настоящия документ.

С настоящото Candy Hoover Group Srl декларира, че радио оборудването отговаря на Директива 2014/53/ЕС. Пълният текст на ЕС декларацията за съответствие е наличен на следния интернет адрес: www.candy-group.com

# PARAMETRY BEZDRÁTOVÉHO PŘENOSU

| Technologie            | Wi-Fi             | Bluetooth                   |
|------------------------|-------------------|-----------------------------|
| Norma                  | IEEE 802.11 b/g/n | Bluetooth v4.2, BR/EDR, BLE |
| Frekvenční pásmo [MHz] | 2401÷2483         | 2402÷2480                   |
| Maximální výkon [mW]   | 100               | 10                          |

# INFORMACE O VÝROBKU PRO SÍŤOVÉ ZAŘÍZENÍ

 Příkon výrobku s připojením k síti v pohotovostním režimu, pokud jsou připojené všechny porty pevné sítě a jsou aktivovány všechny porty bezdrátové sítě: 2,0 W

#### Jak aktivovat port bezdrátové sítě:

- Přejděte na Nastavení > Wi-Fi
- Pokud není trouba zaregistrována, na displeji se zobrazí dva možné způsoby její registrace: standardní a snadná.
  - 1. Stisknutím tlačítka plus nebo mínus vyberte jeden z nich a stisknutím potvrzovacího tlačítka spusťte registraci.
  - 2. Zapne se modul Wi-Fi, uživatelské rozhraní zobrazí zprávu "Probíhá registrace" a ikona Wi-Fi bliká takto: 0,5 s svítí, 0,5 s nesvítí, 0,5 s svítí, 1 s nesvítí.
  - 3. Po dokončení registrace se na displeji zobrazí obrazovka nastavení a ikona Wi-Fi trvale svítí.
- Pokud je trouba zaregistrována, ale modul Wi-Fi je vypnutý, na displeji se zobrazuje Wi-Fi vypnuto.
  - Stisknutím tlačítka plus nebo mínus přepněte stav na Wi-Fi zapnuto a stiskněte potvrzovací tlačítko.
  - 2. Modul Wi-Fi se zapne a ikona Wi-Fi trvale svítí.

#### Jak deaktivovat port bezdrátové sítě:

- Přejděte na Nastavení > Wi-Fi
- Pokud je trouba zaregistrována a modul Wi-Fi je zapnutý, na displeji se zobrazuje Wi-Fi zapnuto.
  - Stisknutím tlačítka plus nebo mínus přepněte stav na Wi-Fi vypnuto a stiskněte potvrzovací tlačítko.
  - 2. Modul Wi-Fi se vypne a ikona Wi-Fi zhasne.
- Pokud trouba není zaregistrována, modul Wi-Fi se vypne a ikona Wi-Fi zhasne.

#### NA SMARTPHONU

#### Krok 1

Stáhněte si aplikaci hOn

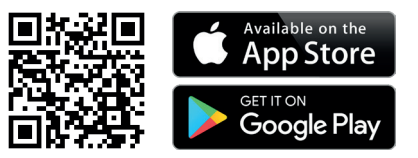

#### Krok 2

• Zaregistrujte se, nebo se přihlaste.

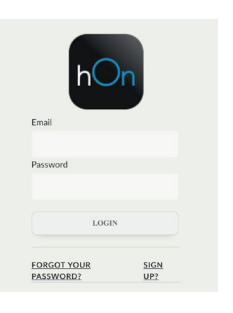

#### Krok 3

• Přidejte nový spotřebič.

Sem zapište sériové číslo pro budoucí použití.

| Select y<br>categor | your appliance<br>ry |
|---------------------|----------------------|
| 03                  | Washer Dryer         |
|                     | Fridge               |
|                     | Oven                 |

#### Krok 4

• Naskenujte kód QR, nebo zadejte sériové číslo.

#### Tell us your appliance serial number

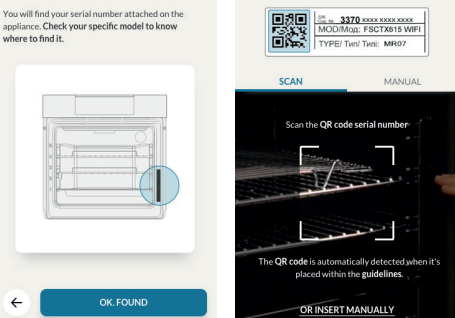

Tell us your appliance

serial number

4

# NA SPOTŘEBIČI

#### Krok 5

• Procházejte nabídkou a tlačítkem ▶vyberte možr

| možnost NASTAVENÍ .                                                                                                    | Cleaning<br>Settings   |
|----------------------------------------------------------------------------------------------------|------------------------|
| <ul> <li>Krok 6</li> <li>Stejným způsobem vyberte tlačítkem ▶<br/>možnost Wi-Fi.</li> </ul>                                                           | Lamp<br>Wifi<br>Sounds |
| <ul> <li>Krok 7</li> <li>MOŽNOST 1: Tlačítkem + nastavte troubu<br/>na SNADNOU REGISTRACI a potvrďte volbu<br/>tlačítkem ▶ (trouba pípne).</li> </ul> | Enrollment<br>Easy     |
| <ul> <li>OMOŽNOST 2: Tlačítkem + nastavte<br/>troubu na STANDARDNÍ REGISTRACI a<br/>potvrďte volbu tlačítkem ▶ (trouba pípne).</li> </ul>             | Enrollment<br>Standard |
|                                                                                                    |                        |

Recipes

#### Krok 8

Ikona Wi-Fi bude blikat.

Enrollment in progress

<u></u>

#### POZNÁMKA:

- Ujistěte se, že máte alespoň 2,4GHz domácí síť Wi-Fi.
- Ujistěte se, že máte po ruce heslo k domácí síti Wi-Fi a její název. Později je budete potřebovat.
- Ujistěte se, že spotřebič je na místě s výborným signálem domácí sítě Ŵi-Fi.
- A samozřejmě stůjte blízko spotřebiče.

| <ul> <li>Krok 1</li> <li>Procházejte nabídkou a tlačítkem<br/>vyberte možnost NASTAVENÍ .</li> </ul>      | Recipes<br>Cleaning<br>> Settings |     |
|----------------------------------------------------------------------------------------------------|-----------------------------------|-----|
| <ul> <li>Krok 2</li> <li>V nabídce nastavení vyberte tlačítkem ▶<br/>možnost Dálkové ovládání.</li> </ul> | Lamp<br>Remote control<br>Wifi    | (î; |
| <ul> <li>Krok 3</li> <li>Tlačítkem + nastavte troubu na Dálkové ovládání ZAPNUTO.</li> </ul>              | Remote control<br>On              | (îţ |
| <ul> <li>Krok 4</li> <li>Potvrďte volbu tlačítkem ▶.</li> </ul>                                           | Remote control active             | (îţ |

#### POZNÁMKA:

Informace týkající se aktivace, deaktivace nebo resetování Wi-Fi najdete na straně CZ 8 tohoto dokumentu.

Společnost Candy Hoover Group Srl tímto prohlašuje, že rádiové zařízení je v souladu se směrnicí 2014/53/EU. Úplný text EU prohlášení o shodě je k dispozici na této internetové adrese: www.candy-group.com

#### PARAMETRY SIECI BEZPRZEWODOWEJ

| Technologia                    | Wi-Fi            | Bluetooth                   |
|--------------------------------|------------------|-----------------------------|
| Standard                       | IEE 802.11 b/g/n | Bluetooth v4.2, BR/EDR, BLE |
| Pasmo(-a) częstotliwości [MHz] | 2401÷2483        | 2402÷2480                   |
| Moc maksymalna [mW]            | 100              | 10                          |

# INFORMACJE O PRODUKCIE DOT. URZĄDZEŃ SIECIOWYCH

 Pobór mocy piekarnika w trybie czuwania w sieci, jeśli wszystkie przewodowe porty sieciowe są podłączone i włączone są wszystkie porty sieci bezprzewodowej: 2,0 W

#### Sposób aktywowania portu sieci bezprzewodowej:

- Przejdź do ustawień > WiFi
- Jeśli piekarnik nie zostanie zarejestrowany, na wyświetlaczu pojawią się dwie opcje rejestracji: standardowy i łatwy.
  - 1. Naciśnij przycisk plus lub minus, aby wybrać jedną z nich i naciśnij przycisk potwierdzenia, aby rozpocząć rejestrację.
  - 2. Moduł WiFi jest włączony, IU pokazuje komunikat "Rejestracja w toku" a ikona WiFi miga w następujący sposób: jest przez 0,5s włączona, 0,5s wyłączona, 0,5s włączona, 1s wyłączona.
  - 3. Po zakończeniu rejestracji na wyświetlaczu pojawia się ekran ustawień i ikona WiFi jest zawsze włączona.
- Jeśli piekarnik jest zarejestrowany, ale moduł WiFi jest wyłączony, na wyświetlaczu pojawi się komunikat WiFi Off.
  - 1. Naciśnij strzałkę plus lub minus, aby przełączyć piekarnik w tryb WiFi On i naciśnij przycisk potwierdzenia.
  - 2. Moduł Wi-Fi jest włączony, a ikona Wi-Fi jest zawsze włączona.

#### Sposób dezaktywowania portu sieci bezprzewodowej:

- Przejdź do ustawień > WiFi
- Jeśli piekarnik jest zarejestrowany, a moduł WiFi jest włączony, na wyświetlaczu pojawi się komunikat WiFi On.
  - 1. Naciśnij strzałkę plus lub minus, aby przełączyć piekarnik w tryb WiFi Offi naciśnij przycisk potwierdzenia.
  - 2. Moduł Wi-Fi jest wyłączony, a ikona Wi-Fi jest zawsze wyłączona.
- Jeśli piekarnik nie jest zarejestrowany, moduł WiFi jest wyłączony i ikona WiFi jest wyłączona.

#### NA SMARTFONIE OP DE SMARTPHONE

#### Krok 1

• Pobierz aplikację hOn

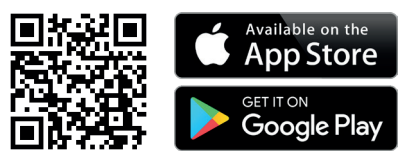

#### Krok 2

• Zaloguj lub zarejestruj się.

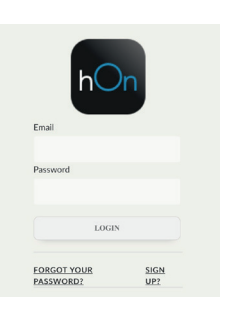

#### Krok 3

• Dodaj nowe urządzenie.

| Select y<br>categor | vour appliance<br>Y |
|---------------------|---------------------|
|                     | Washer Dryer        |
| -                   | Fridge              |
|                     | Oven                |

#### Krok 4

Zeskanuj kod QR lub wprowadź numer seryjny.

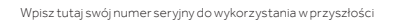

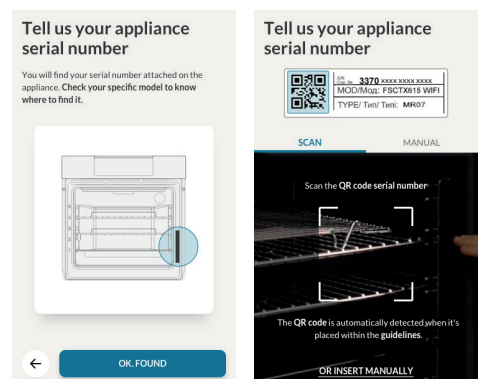

# NA URZĄDZENIU

#### Krok 5

Krok 6

 Przewiń menu i wybierz opcję USTAWIENIA za pomocą przycisku ▶.

| WIENIA | Recipes  |
|--------|----------|
|        | Cleaning |
|        | Settings |
|        |          |
|        |          |
| _      | Lamp     |

• W ten sam sposób wybierz opcję WiFi za pomocą przycisku ▶.

# Sounds

) Wifi

| • | r <b>ok 7</b><br>OPCJA 1: Ustaw piekarnik na ŁATWA<br>REJESTRACJA za pomocą przycisku <b>+</b><br>i potwierdź wybór za pomocą ▶<br>(piekarnik wyemituje sygnał dźwiękowy). | Enrollment<br>Easy     |
|---|----------------------------------------------------------------------------------------------------|------------------------|
| • | OPCJA 2: Ustaw piec na STANDARDOWA<br>REJESTRACJA za pomocą przycisku +<br>i potwierdź wybór za pomocą ►<br>(piec wyemituje sygnał dźwiękowy).                             | Enrollment<br>Standard |
|   |                                                                                                    |                        |

#### Krok 8

• Ikona WIFI będzie migać.

Enrollment in progress

?

#### UWAGA:

- Upewnij się, że posiadasz domową sieć Wi-Fi minimum 2,4 GHz.
- Przygotuj hasło i nazwę domowej sieci Wi-Fi. Będziesz ich potrzebować później.
- Upewnij się, że urządzenie znajduje się w miejscu, w którym znajduje się doskonały sygnał domowej sieci Wi-Fi.
- Stań w pobliżu urządzenia.

| <ul> <li>Krok 1</li> <li>Przewiń menu i wybierz opcję USTAWIENIA<br/>za pomocą przycisku ▶</li> </ul>               | Recipes<br>Cleaning<br>Settings |       |
|----------------------------------------------------------------------------------------------------|---------------------------------|-------|
| <ul> <li>Krok 2</li> <li>Z menu ustawień należy wybrać opcję<br/>Zdalne sterowanie za pomocą przycisku ▶</li> </ul> | Lamp<br>Remote control<br>Wifi  | ((1)- |
| <ul> <li>Krok 3</li> <li>Włącz opcję zdalnego sterowania w piekarniku za pomocą przycisku +</li> </ul>              | Remote control<br>On            | (it-  |
| <ul> <li>Krok 4</li> <li>Potwierdź wybór za pomocą ►</li> </ul>                                                     | Remote control active           | ((r   |

#### UWAGA:

Aby aktywować, dezaktywować lub zresetować WiFi, zapoznaj się z informacjami na stronie PL 12 niniejszego dokumentu.

Niniejszym Candy Hoover Group Srl oświadcza, że sprzęt radiowy jest zgodny z dyrektywą 2014/53/UE. Pełny tekst deklaracji zgodności UE dostępny jest na stronie internetowej pod następującym adresem: www.candy-group.com

#### PARÂMETROS WIRELESS

| Technológia                    | Wi-Fi             | Bluetooth                   |
|--------------------------------|-------------------|-----------------------------|
| Štandard                       | IEEE 802.11 b/g/n | Bluetooth v4.2, BR/EDR, BLE |
| Frekvenčné pásmo (pásma) [MHz] | 2401÷2483         | 2402÷2480                   |
| Maximálny výkon [mW]           | 100               | 10                          |

# INFORMÁCIE O PRODUKTE PRE SIEŤOVÉ ZARIADENIA

 Spotreba energie produktu v pohotovostnom režime v sieti, ak sú pripojené všetky káblové sieťové porty a ak sú aktivované všetky porty bezdrôtovej siete: 2,0 W

#### Ako aktivovať port bezdrôtovej siete

- Prejdite do nastavení > WiFi
- Ak nie je rúra zaregistrovaná, na displeji sa zobrazia 2 možné spôsoby, ako ju zaregistrovať: štandardný a jednoduchý.
  - 1. Stlačením tlačidla pluš alebo mínus vyberte jednu z možností a stlačením tlačidla potvrdenia spustite registráciu.
  - 2. Modul Wi-Fi je zapnutý, používateľské rozhranie zobrazí správu "Prebieha registrácia" a ikona Wi-Fi bude blikať a na 0,5 sek. sa zapne, na 0,5 sek. vypne, 0,5 sek. zapne a na 1 sek. vypne.
  - 3. Po dokončení registrácie sa na displeji zobrazí obrazovka nastavenia a ikona Wi-Fi je stále zapnutá.
- Ak je rúra zaregistrovaná, ale Wi-Fi modul je vypnutý, na displeji sa zobrazí Wi-Fi vyp.
  - 1. Stlačením tlačidla plus alebo mínus prepnite na Wi-Fi zap. a stlačte tlačidlo potvrdenia.
  - 2. Modul Wi-Fi je zapnutý a ikona Wi-Fi je stále zapnutá.

#### Ako deaktivovať port bezdrôtovej siete:

- Prejdite do nastavení > WiFi
- Ak je rúra zaregistrovaná a Wi-Fi modul zapnutý, na displeji sa zobrazí Wi-Fi zap.
  - 1. Ŝtlačením tlačidla plus alebo mínus prepnite na Wi-Fi vyp. a stlačte tlačidlo potvrdenia.
  - 2. Modul Wi-Fi je vypnutý a ikona Wi-Fi je stále vypnutá.
- Ak rúra nie je zaregistrovaná, Wi-Fi modul je vypnutý a aj Wi-Fi ikona je vypnutá.

# NA SMARTFÓNE

#### Krok 1

• Stiahnite si aplikáciu hOn

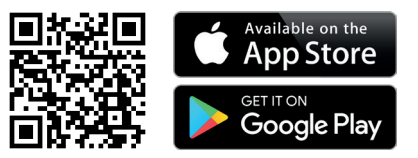

#### Krok 2

• Prihláste sa alebo sa zaregistrujte.

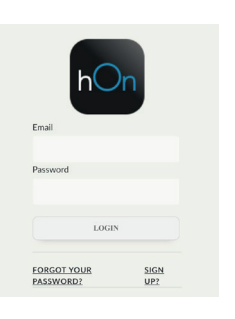

#### Krok 3

• Pridajte nový spotrebič

| Select your appliance category |              |
|--------------------------------|--------------|
| 68                             | Washer Dryer |
|                                | Fridge       |
|                                | Oven         |

#### Krok 4

 Naskenujte QR kód alebo napíšte sériové číslo

Sem si zapíšte svoje sériové číslo pre použitie v budúcnosti.

|   | Tell us your appliance<br>serial number                                                         |  |
|---|-------------------------------------------------------------------------------------------------|--|
| 1 | You will find your serial number attached on the<br>opliance. Check your specific model to know |  |

where to find it.

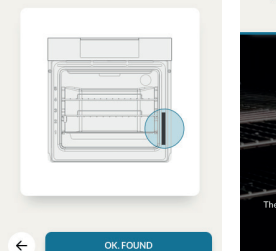

#### Tell us your appliance serial number

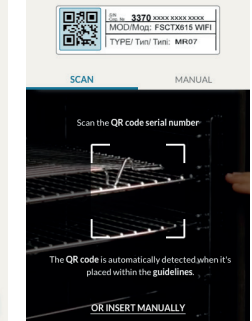

# NA SPOTREBIČI

#### Krok 5

 Rolujte v ponuke a pomocou tlačidla vyberte možnosť NASTAVENIE

| Recipes  |
|----------|
| Cleaning |
| Settings |

#### Krok 6

 Rovnakým spôsobom vyberte možnosť WiFi pomocou tlačidla

| _amp |  |
|------|--|
| Nifi |  |

Sounds

| <ul> <li>Krok 7</li> <li>MOŽNOSŤ 1: Pomocou tlačidla + nastavte<br/>na rúre možnosť JEDNODUCHÁ<br/>REGISTRÁCIA a svoj výber potvrďte<br/>tlačidlom ▶ (rúra zapípa)</li> </ul> | Enrollment<br>Easy     |
|----------------------------------------------------------------------------------------------------|------------------------|
| <ul> <li>MOŽNOSŤ 2: Pomocou tlačidla + nastavte<br/>na rúre možnosť ŠTANDARDNÁ<br/>REGISTRÁCIA a svoj výber potvrďte<br/>tlačidlom ▶ (rúra zapípa)</li> </ul>                 | Enrollment<br>Standard |

#### Krok 8

• Ikona Wi-Fi začne blikať

Enrollment in progress

3

#### POZNÁMKA:

- Uistite sa, že máte minimálne 2,4 GHz domácu sieť Wi-Fi.
- Nezabudnite si pripraviť svoje heslo a meno domácej Wi-Fi. Budete ich potrebovať neskôr.
- Uistite sa, že je váš spotrebič na takom mieste, kde má domáca Wi-Fi vynikajúci signál.
- A áno, zostaňte blízko vášho spotrebiča.

| <ul> <li>Krok 1</li> <li>Rolujte v ponuke a pomocou tlačidla ► vyberte možnosť NASTAVENIE</li> </ul>         | Recipes<br>Cleaning<br>Settings  |
|----------------------------------------------------------------------------------------------------|----------------------------------|
| <ul> <li>Krok 2</li> <li>V ponuke nastavení vyberte pomocou tlačidla ▶ možnosť Diaľkové ovládanie</li> </ul> | Lamp 🛜<br>Remote control<br>Wifi |
| <ul> <li>Krok 3</li> <li>Pomocou tlačidla + nastavte pre Diaľkové ovládanie možnosť ZAPNUTÉ</li> </ul>       | Remote control 🛜<br>On           |
| <b>Krok 4</b><br>• Výber potvrďte pomocou ▶                                                                  | Remote control active 🛜          |

## POZNÁMKA:

Informácie o aktivácii, deaktivácii alebo resetovaní Wi-Fi nájdete v informáciách na strane 16 v tomto dokumente.

Candy Hoover Group Srl týmto vyhlasuje, že rádiové zariadenie je v súlade so smernicou 2014/53/ EÚ. Úplné znenie EÚ vyhlásenia o zhode je k dispozícii na nasledovnej internetovej adrese: www. candy-group.com

| BG | Тази брошура е неделима част от ръководството за потребителя на уреда –<br>съхранявайте я заедно с него.                     |
|----|----------------------------------------------------------------------------------------------------|
| cz | Tento list je nedílnou součástí uživatelské příručky ke spotřebiči, uschovejte ho<br>společně s uživatelskou příručkou.      |
| PL | Niniejsza ulotka stanowi integralną część instrukcji obsługi urządzenia, należy ją zach-<br>ować razem z instrukcją obsługi. |
| SK | Tento leták je neoddeliteľnou súčasťou užívateľskej príručky. Uchovávajte ho s užívateľskou príručkou.                       |

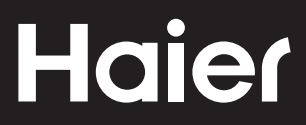

42836551 • 12.2020 • Rev.B